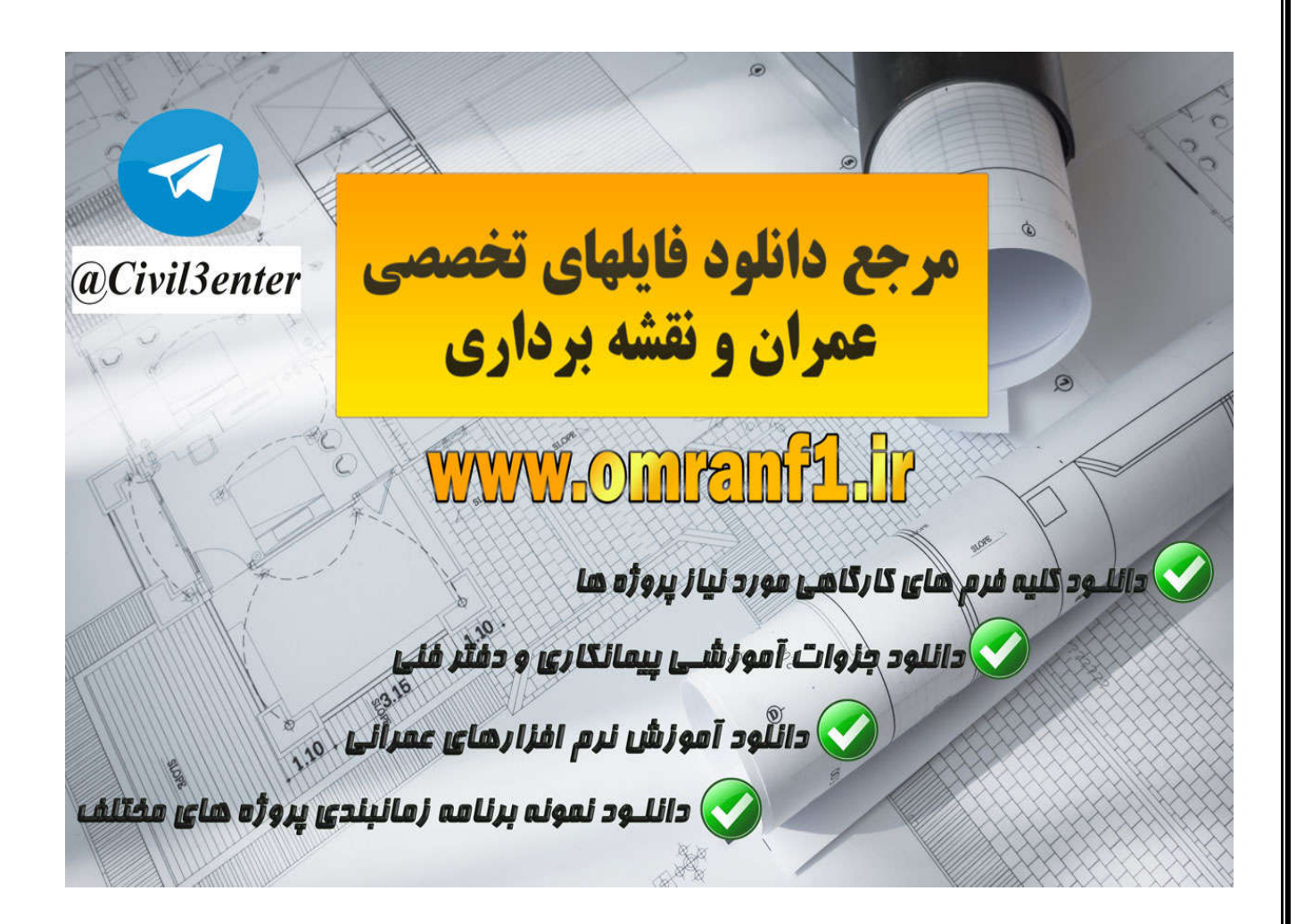

دانلود کلیه جزوات آموزشی نرم افزارها، پروژه های دانشجویی، فایلهای کاربردی از طریق کانال تلگرام ما:

Telegram: @Civil3enter

دانلود کلیه فرم های مورد نیاز کار گاهی و شرکت های پیمانکاری؛ نمونه برنامه های زمانبندی، جزوات آموزشی دفتر فنی پروژه های عمرانی ، لایحه تاخیرات پروژه و... از سایت زیر:

www.Omranf1.ir

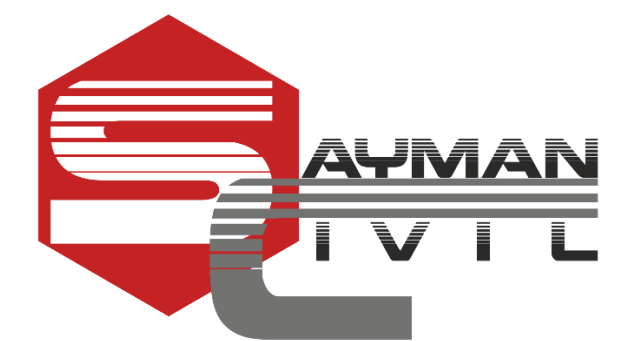

ورک شاپ های آنلاین گروه مهندسی سیویل سایمان

ديوار برشي بتني در سازه هاي بتني

مدرس: مهندس طالب قيم

آدرس گروه تلگرام سيويل سايمان:

https://telegram.me/joinchat/BOgacj1yMgCp5vvngENB0g

آدرس کانال تلگرام سیویل سایمان:

@civilsayman

آدرس وب سایت سیویل سایمان:

www.civilsayman.com

### بند ۱-۱-۳-۴-۳۳-۹الف)

ضخامت دیوار نباید کمتر از ۱۵۰mmاختیار شود.

ب)دیوار هایی که در انها اجزای مرزی مطابق بند۳-۳-۴-۲۳-۹بکار رفته میشود عضو مرزی نباید کمتر از mm۳۰۰باشد.

#### ۲-۲-۲-۹ دیوارهای سازدای، دیافراگمها و خریاها

۲-۳-۳۲-۹ در دیوارهای سازهای دیافراکیها و خریاها باید ضوابط بندهای ۲-۳۳-۳-۱ تا ۲-۳-۳-۳۲-۹ مربوط به ساختمارهای با شکل پذیری زیاده و با در نظر گرفتن استثناهای بندهای ۲-۳-۳-۲۹-۹ و ۲-۳-۳-۲-۳ زمایت شوند.

۲۰۲۰-۲۰۲۹ به جای آرمانورگناری عرضی ویژه در هر مورد که در بندهای ۲۰۲۹-۲۰۲۱ تا ۲۰۲۰-۲۰۲۹ ضرورت پیدا کند میآنوان آرمانورگذاری عرضی مطابق ضابطه بنده-۲۰۲۲-۲۰-۲۲ به کار برد.

۲۰۰۹-۲۰۲۹ برای مهار و وصله میاگردها رعایت ضابطه بند ۲۰۳۹-۲۰۲۹ الزامی نیست. مهار و وصله میاگردها مطابق ضوابط قصل بیستم و یکم صورت میگیرد.

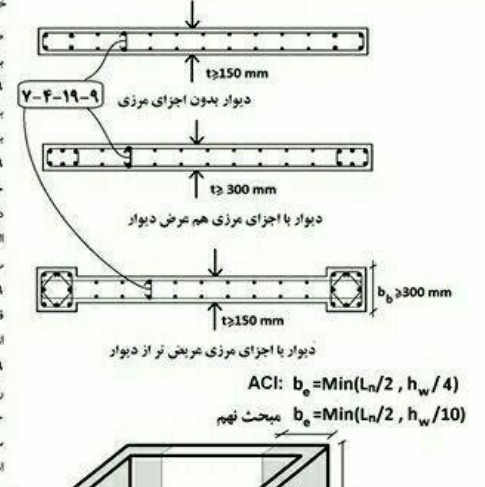

جهت بار گذاری

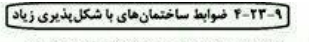

۲-۴-۲۲-۹ دیوارهای سازدای. دیافراگمها و خریاها ۲-۴-۲۲-۹ محدودیتهای هندسی

۲۰۰۰-۲۰۰۱ هندویسمی هندسی ۲۲۰۹-۲۲-۹ در دیوارهای سازهای محدودیشهای هندمی (الف) و (ب) این بند باید مورد

توجه قرار گیرند:

الف- ضخامت دیوار نباید کنتر از ۱۵۰ میلیمتر اختیار شود. ب- در دیوارهایی که در آنها اجزای مرزی مطابق بند ۲۰۰۱–۲۰۰۳ به کار گرفته میشود، غرض عضو مرزی نباید کنتر از ۲۰۰ میلیمتر در نظر گرفته شود.

سو برزی بابه سر و ۲۰۰۰ جیهم هر عز برسومه و ۲۰۰۳-۲-۲۹-۲ در دیوارهای سازهای بابد تا حد امکان از ایجاد بازشوهای با ایعاد بزرگ خودداریکرد. در مواردی که ایجاد این بازشوها اجتنام،ناپذیر باشد بابد موقعیت هندسی آنها را

طوری در نظر گرفت که دیوار بتواند به صورت دیوارهای همیسته عمل نمایند در غیر این صورت باید با کمک تحلیل دقیق با آزمایشهای مناسب اثر وجود بازشو در عملکرد دیوار بررسی شود. ۲۳-۲۳-۲۹-۲۹ در دیافزاگیرهایی که بازشوهای با ایماد بزرگ در آنها وجود دارد، شکل و موقعیت بازشو نباید روی سختی جانبی دیافزاگیر اثر تعیین کننده داشته باشد رفتار دیافزاگیرها در هر حالت

باید با قرضهای تحلیل در ارتباط با درجه صلبیت آنها مطابقت داشته باشد. ۲۰۱۳-۳۰-۳۰ در طراحی دیوارهای با مفطع D و T عرض مؤثر بال، اندازهگیری شده از بر جان در هر سمت، که در محاسبات به کار برده میشود نباید بیشتر از مقادیر (اقف) و (ب) این بند

ین تر بر مصحه کا تر مصحه به در برد می تو در این میکود به پیسر در مصابر دها و دیا، پی مند در نظر گرفته شود، مگر آنکه با تحلیل دقیق تر بتوان مقدار آن را تعیین کرد: الف- نصف قاصله بین جان دیوار تا جان دیوار مجاور

ب- ده درصد ارتفاع کل دیوار

۲۰۳۰-۲۰۱۹ شخامت دیافراگیهای بنن آرمه در جا یا دالهای بنتی رویه تیرهای فولادی یا قطعات پیش ساخته بنن آرمه که به صورت مرکب عمل نموده و از آنها به عنوان دیافراگم برای انتقال و توزیع نیروی زارناه استفاده میشود، نباید کمتر از ۵۰ میلیمتر باشد.

۲۳۰۹-۲۰۱۹ دالهای بنتارمه که روی کلدهای مرکب از قطعات پیش،اخته ریخته می توند را می توان به عنوان دیافراکم منظور نموده مشروط بر انکه انصلات این دال ها به دستگنها، کلافرها، جمع کنندها و سیستیهای مقاوم جنان طراحی گردند که قاهر به انتقال نبروهای وارده باشند. سطوع بتنهای پیش ساخته در محل اتصال با دال پتن[رمه درجا باید زیر، تمیز و عاری از مواد اضافی باشند.

**18.10.5.2** Unless a more detailed analysis is performed, effective flange widths of flanged sections shall extend from the face of the web a distance equal to the lesser of one-half the distance to an adjacent wall web and 25 percent of the total wall height.

98

ترسیم دیوار برشی :

# Draw>draw area objects>creat wall regien or at clicks(plan)

| (     | 83                        |
|-------|---------------------------|
| Pier  | 1                         |
| WALL1 |                           |
| 0.    |                           |
| No    |                           |
|       | -                         |
|       | Pier<br>WALL1<br>0.<br>No |

معرفی مقطع دیوار برشی:

## Defin>wall/slab/section

| Process Alternative Alternative Alternative |                                                                                                    |                                          |
|---------------------------------------------|----------------------------------------------------------------------------------------------------|------------------------------------------|
| Prane Noninear Bro                          | ge Properties                                                                                                    | Wall/Slob Section                        |
|                                             |                                                                                                    | ()                                       |
|                                             |                                                                                                    | Section Name W25                         |
|                                             |                                                                                                    | Material CONC *                          |
|                                             |                                                                                                    | Thickness                                |
| 0                                           | and services and the services of the services of the services | Membrane 25.                             |
| Doffne Wall/Slab/Deck                       | Soctions                                                                                                    | Bending 25                               |
| Sections                                    | Click to                                                                                                    | Type                                     |
| DECK1<br>W20                                | Add New Wall                                                                                                    | Shell C Membrane C Plate     Thick Plate |
|                                             | Datas Sector                                                                                                    | Load Distribution                        |
|                                             |                                                                                                    | Use Special One-Way Load Distribution    |
|                                             |                                                                                                    | anternal and as the                      |
|                                             | UN                                                                                                    | Set Modifiers   Display Eplor            |

مش بندی دیوار:

ابتدا تمامی دیوار ها را انتخاب کرده:

## Edit>mesh areas

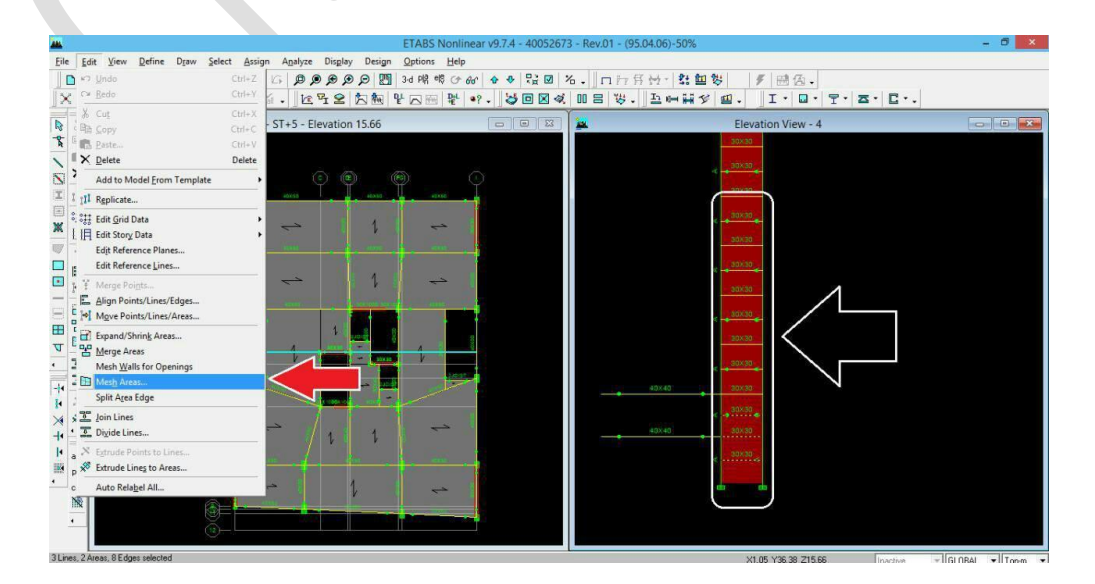

|       | 9.4X 50'                                                        | 30X30          |
|-------|-----------------------------------------------------------------|----------------|
| 1     | Mesh Selected Areas                                             |                |
| -     | Multin Butter                                                   | 30X30          |
|       | C Cookie Cut at Selected Line Objects (Horiz )                  | 30×30          |
| 1 1   | C Cookie Cut at Selected Dire Objects (Holiz.)                  |                |
|       | C Mark Quede /Trianales into A by A Aroon                       | 30X30          |
|       | C Made David Triangles into 14 by 14 Alcas                      | 30×30          |
|       | Mesn Quads/ I flangles at     Juntersections with Visible Grids |                |
|       | Selected Point Objects on Edges                                 | 30X30          |
| 50X30 | Intersections with Selected Line Objects                        | 30X30          |
|       |                                                                 | 20120          |
|       | OK Cancel                                                       | ◆ <u>30×30</u> |
|       |                                                                 | 203.30         |

تعیین ابعاد مش … اینکه در هر راستا به چند قسمت تقسیم شود

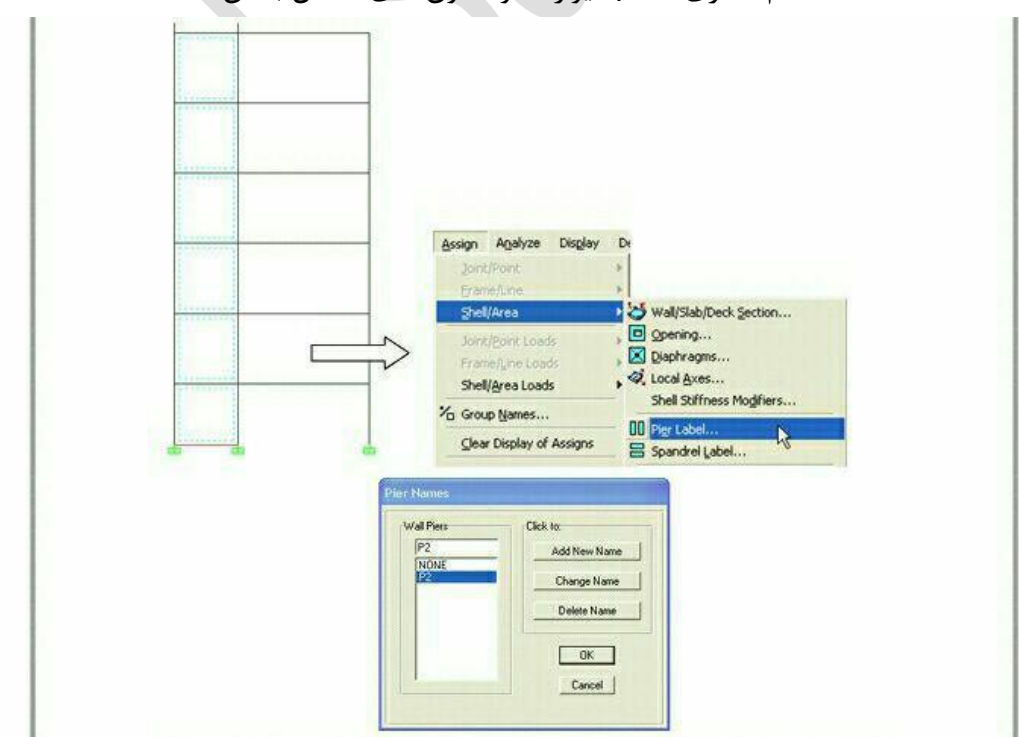

نام گذاری pier دیوار ها و ستون های متصل به آن:

دیوار برشی مورد نظر را انتخاب میکنیم:

## Assign>shell/arae>pier label→p2

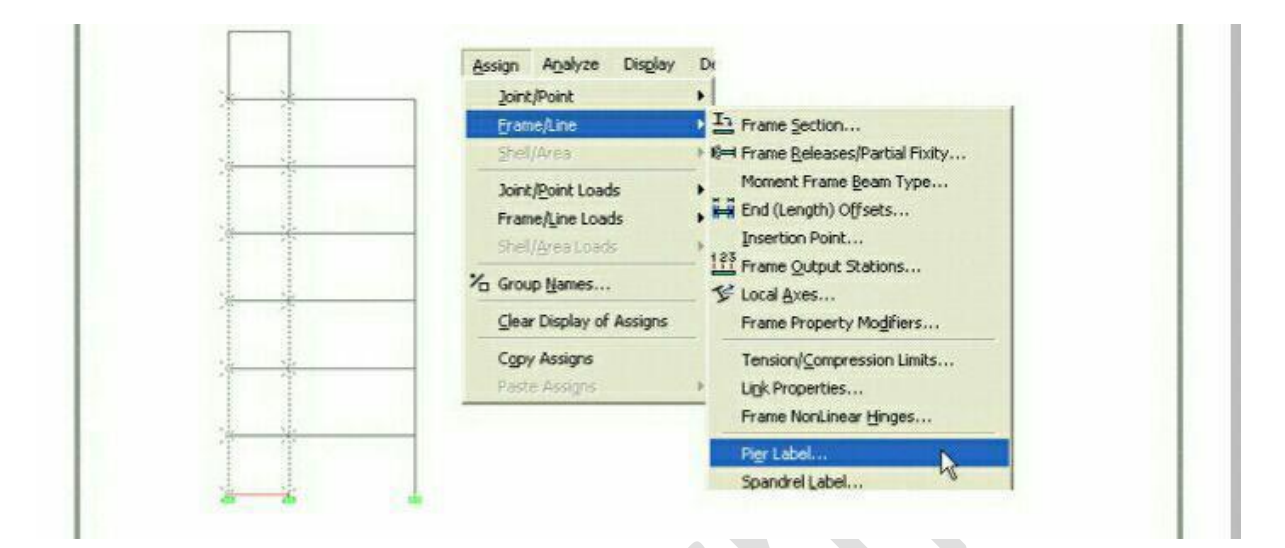

۲)انتخاب ستون های متصل به دیوار برشی :

## Assign>freme line>pier label→p2

|                                                                                                    | ۲-۸-۱۳-۹ اثر ترکخوردگی                                                                                                    |
|----------------------------------------------------------------------------------------------------|----------------------------------------------------------------------------------------------------|
| 10.10.4.1 — It shall be permitted to use the following<br>properties for the members in the structure: | بر تحلیل سازه باید سختی خمشی و پیچشی اعضای ترک خورده به نخو مناسب محاسبه و منظور                                                                |
|                                                                                                    | لردد. اثر ترکخوردگی باید با توجه به تغییر شکلهای محوری و خمشی و آثار دراز مدت محاسبه                                                            |
| (a) Modulus of elasticity E <sub>c</sub> from 8.5.1<br>(b) Moments of inertia. I                       | لود. در غیاب محاسبات دقیق برای منظور کردن اثر ترکخوردگی می توان:                                                                                |
| Compression members:                                                                                   | - در قابحای مهار نشده سختی خمشی نیرها و ستونها را به ترتیب معادل ۱۳۵۰ و ۱۷۰ برابر                                                               |
| Columns                                                                                                | سختى خمشى مقطع ترك تخورده أنها منظور نمود.                                                                                                    |
| -Cracked                                                                                               | - در قاباهای مهار شده سختی خمشی تیرها و ستوردها را به ترتیب معادل ۱۵- و ۱ برابر سختی                                                            |
| Flexural members:                                                                                      | خمشی مقطع ترک تخورده آنها منظور نمود.                                                                                                    |
| Beams                                                                                                  | مختی خمشی دیوارها در مر دو جهت را در صورتی که ترک خورده باشند ۲۵٪ و در غیر این                                                                  |
| (c) Area 1.0Ag                                                                                         | بورت ۱/۷ برابر سختی خمشی مقطع کل منظور نمود.                                                                                                    |
| (c) Area                                                                                               | سورت ۱/۷ برابر سختی خصفی مقطع کل منظور نمود.<br>الفض می از این کردند ایدا تکور<br>الفض می از این آنیا نیز این این این این این آنیا نیز این تکور |

بررسی ترک خوردگی دیوار:

نکته:سازه را تحلیل کرده و قفل بسته باشد.

نکته:تیر های متصل به دیوار بهتر است که طراحی نشوند به این خاطر به انها مقطع اختصاص نمیدهیم

Assign>freme/line>frem section

گزینهnoneرا انتخاب میکنیم

برای مشاهده ی تنش ها در دیوار تحت هر یک ترکیبات بارها:

Display>show member force>stress diagram>shell strsses/forces

ترکیبات بار مورد نظر را انتخاب کرده و در ناحیه ی component tyep گزینه ی stresses را فعال میکنیم.

S22نشان دهنده ی تنش قائم دیوار است را انتخاب میکنیم.

برای اینکه بتوان به راحتی نواحی کششی که دارای تنش بیش از تنش ترک خوردگی بتن دارند بهتر است در قسمتcontrour rang برای مقادیر min و max به ترتیب تنش ترک خوردگی مثبت و منفی را انتخاب میکنیم و در قسمت stress averaingگزینه ی at all jointsرا انتخاب میکنیم

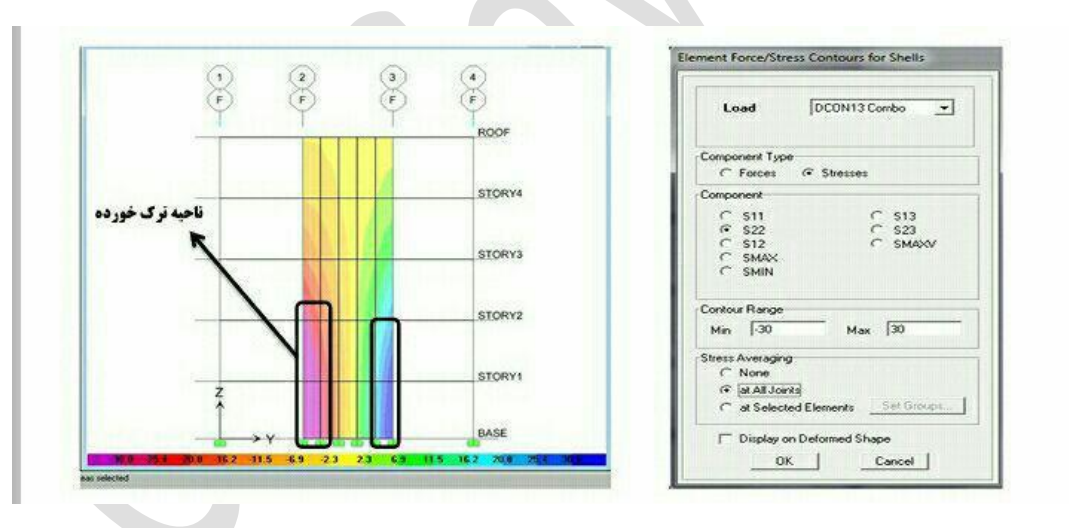

اعمال ضرایب ترک خوردگی:

بعد از مشخص شدن ترک خوردگی یا عدم ترک خوردگی دیوار به منوی زیر رفته:

Assign>shell/area>shell stiffnss modifiers

و برای ستون های متصل به دیوار از منوی

Assign>freme/line>frem property modifiers

نكته:

ترک نخورده:۷,۰

ترک خورده: ۰,۳۵

| Stiffness Modifiers        | Stifness Modifiers        |
|----------------------------|---------------------------|
| Membrane II1 Modifier      | Membrane f11 Modifier     |
| Membrane /22 Modifier 0.35 | Membrane 122 Modifier 0.7 |
| Membrane I12 Modifier      | Membrane I12 Modifier     |
| Bending m11 Modifier       | Bending m11 Modifier      |
| Bending m22 Modilier       | Bending m22 Modifier      |
| Bending m12 Modifier       | Bending m12 Modifier      |
| Sheer v13 Modilier         | Shear v13 Modifier        |
| Shaw v23 Modilier          | Shear v23 Modilier        |
| Mars Modifier              | Mass Modifier             |
| Waide Modilier             | Weight Modifier           |
| weight modeler             |                           |
| OK Cancel                  | OK Cancel                 |

| perty mountee                  |     |
|--------------------------------|-----|
| Cross-section (axial) Area     | 0.7 |
| Shear Area in 2 direction      | 1   |
| Shear Area in 3 direction      | 1   |
| Torsional Constant             | 1   |
| Moment of Inertia about 2 axis | 0.7 |
| Moment of Inertia about 3 axis | 0.7 |
| Mass                           | 1   |
|                                | 1   |

ستون متصل به دیوار ترک نخورده

|                                                                                                    | Analysis Property Modific      | ation Factors | bóx30                                                                                                    |
|----------------------------------------------------------------------------------------------------|--------------------------------|---------------|----------------------------------------------------------------------------------------------------|
| enen d                                                                                                    | Property Modifiers             | 0.05          |                                                                                                    |
|                                                                                                    | Cross-section (axial) Area     | 1             |                                                                                                    |
|                                                                                                    | Shear Area in 3 direction      | 1             | 30×30                                                                                                    |
| Access of the second second second second second second second second second second second second second second | Torsional Constant             | 1             | 14.<br>20X20                                                                                                    |
|                                                                                                    | Moment of Inertia about 2 axis | 0.35          |                                                                                                    |
|                                                                                                    | Moment of Inertia about 3 axis | 0.35          |                                                                                                    |
| - 20X 30                                                                                                    | Mass                           | 1             | a and a second second se |
|                                                                                                    | Weight                         | 1.            |                                                                                                    |
|                                                                                                    | ОК                             | Cancel        | baxao                                                                                                    |
| i i il 📙                                                                                                    |                                |               |                                                                                                    |

ستون متصل به دیوار ترک خورده

طراحی دیوار برشی:

به منوى زير رفته و مطابق ايين نامه انتخابي تنظيمات را انجام ميدهيم.

Option>perences>sher wall disign

| Options Help          |                                                                                                    |                        |                                                                                                    |     |                        |
|-----------------------|----------------------------------------------------------------------------------------------------|------------------------|----------------------------------------------------------------------------------------------------|-----|------------------------|
| Epeferences           | >                                                                                                    | Dimensions/Tolerances. | <i>ii</i>                                                                                                    |     |                        |
| Colors                |                                                                                                    | Qutput Decimals        |                                                                                                    |     |                        |
| Windows               |                                                                                                    | Steel Frame Design     |                                                                                                    |     |                        |
| Set Calculator Mem    | ory                                                                                                    | Concrete Franse Design | ***                                                                                                    |     |                        |
| A Show Fire at Sharks |                                                                                                    | Composite Beam Design  | h                                                                                                    |     |                        |
| Wall                  | Pier/Spandrel De                                                                                                    | sign Preferences       | <b>.</b>                                                                                                    |     |                        |
| Wall                  | Pier/Spandrel Des                                                                                                    | sign Preferences       | <b></b>                                                                                                    |     |                        |
| Wall                  | Pier/Spandrel Des                                                                                                    | sign Preferences       | ACI 318.99                                                                                                    |     | -                      |
| Wall                  | Pier/Spandrel Des<br>Design Code<br>Rebai Units                                                                                                    | sign Preforences       | ACI 318:99<br>cm <sup>2</sup> 2                                                                                                    |     | -                      |
| Wall                  | Pier/Spandrel Des<br>Désign Code<br>Rebai Units<br>Rebai/Length Units                                                                                                    | sign Preferences       | ACI 318-99<br>cm <sup>-2</sup><br>cm <sup>-2</sup> 2/m                                                                                               |     | -                      |
| Wall                  | Pier/Spandrel Des<br>Design Code<br>Rebai Units<br>Rebai/Length Units<br>Phi (Bending Tension)                                                                                                    | sign Preferences       | ACI 318-99<br>cm*2<br>cm*2/m<br>0.9                                                                                                    |     | -                      |
| Wall                  | Pier/Spandrel Der<br>Deign Code<br>Bebar Units<br>Rebar/Length Units<br>Phil (Bending-Tension)<br>Phil (Compression)                                                                                                    | sign Preforences       | ACI 318-99<br>cm*2<br>cm*2/m<br>0.9<br>0.7                                                                                                    |     | 6                      |
| Watt I                | Pier/Spandrel Des<br>Design Code<br>Rebar Units<br>Rebar/Length Units<br>Phis (Bendrey-Tension)<br>Phis (Compression)<br>Phis (Compression)<br>Phis (Shear)                                                                                                    | sign Preforences       | ACI 315-99<br>em <sup>2</sup> 2<br>cm <sup>2</sup> 2/m<br>0.9<br>0.7<br>0.85                                                                         |     |                        |
| Watt I                | Pler/Spandrel De<br>Design Code<br>Rebar Units<br>Rebar Length Units<br>Phi (Bendrey Tension)<br>Phi (Compression)<br>Phi (Shear)<br>Phi (Shear)                                                                                                    | sign Preforences       | ACI 31899<br>em*2<br>em*2/m<br>0.9<br>0.7<br>0.85<br>0.6                                                                                             |     |                        |
| Watt I                | Pier/Spandrel Des<br>Rebar Units<br>Rebar/Length Units<br>Phi (Bondrey Tension)<br>Phi (Songer Seinics)<br>Phi (Shara Seinics)<br>Phi (Shara Seinics)<br>Phia Shara Seinics)                                                                                                    | sign Preforences       | ACI 319:99<br>cm*2<br>cm*2/m<br>0.9<br>0.7<br>0.85<br>0.6<br>0.8                                                                                     |     | (k) (k)                |
| Watt                  | Pier/Spandrel Des<br>Design Code<br>Rebat Units<br>Rebat/Length Units<br>Pis (Bending Tension)<br>Pis (Compression)<br>Pis (Compression)<br>Pis (Shear)<br>Pis (Shear)<br>Pis (Sh    | sign Preforences       | A[1]318-39<br>cm <sup>2</sup> 2/m<br>0.9<br>0.7<br>0.88<br>0.6<br>0.8<br>24                                                                          |     |                        |
| Watt                  | Pin PS pan dro L Des<br>Rebar Units<br>Rebar Units<br>Phi (Bending: Tension)<br>Phi (Shear)<br>Phi (Shear)<br>Phi (Shear)<br>Phi (Shear)<br>Phi (Shear)<br>Number of Carves<br>Number of Carves                                                                                                    | rign Preferences       | ACI 376-99<br>cm*2<br>cm*2<br>0.3<br>0.7<br>0.85<br>0.6<br>0.8<br>24<br>11<br>15                                                                     |     | (s)                    |
| Watt f                | Pier/Spandrel Des<br>Rebar Units<br>Rebar Units<br>Rebar Units<br>Rebar Length Units<br>Phi (Sheadre Tenson)<br>Phi (Sheadre Seisnic)<br>Phi (Shear Seisnic)<br>Phi (Shear Seisnic)<br>Number of Carves<br>Number of Parits<br>Edge Design PT-Mas                                                                                                    | sign Preferences       | ACI 3139.89<br>cm <sup>2</sup> 2<br>cm <sup>2</sup> 2/m<br>0.9<br>0.7<br>0.85<br>0.6<br>0.8<br>24<br>11<br>0.06<br>0.8                               |     | ()<br>()               |
| Wall                  | Pin / Spandral Der<br>Beign Code<br>Rebar Untis<br>Rebar Cergf Units<br>Phi (Songhessien)<br>Phi (Songhessien)<br>Phi (Shear)<br>Phi (Shear)<br>Phi (Shear)<br>Phi (Shear)<br>Phi (Shear)<br>Phi (Shear)<br>Phi (Shear)<br>State State<br>Number of Corris<br>Number of Corris<br>Number of Points<br>Solge Design PT-Max<br>Edge Design PT-Max                                                                                                    | rign Preforences       | ACI 37899<br>cm <sup>2</sup> 2<br>0.9<br>0.7<br>0.86<br>0.6<br>0.8<br>24<br>71<br>1<br>0.06<br>0.08<br>0.6<br>0.8<br>24<br>71<br>0.06<br>0.06        | OK  |                        |
| Wall                  | Pin //Spandral Des<br>Design Code<br>Robal Units<br>Pelsar/Length Units<br>Phil (Songression)<br>Phil (Shara)<br>Phil (Shara)<br>Phil (Shara)<br>Phil (Shara)<br>Phil Shara)<br>Phil | sign Preforences       | ACI 319:959<br>cm*2<br>cm*2/m<br>0.9<br>0.7<br>0.85<br>0.6<br>0.8<br>24<br>11<br>0.06<br>0.08<br>0.08<br>0.04<br>0.02<br>0.04<br>0.02                | OK  | <ul> <li>()</li> </ul> |
| Watt                  | Pier //Spandrol Des<br>Design Code<br>Robal Units<br>Robal Units<br>Robal (Lengt) Units<br>Robal (Lengt) Units<br>Pie (Brodge Tamson)<br>Pie (Shara)<br>Pier (Shara)<br>Pier (S                                        | sign Preferences       | ACI 310-399<br>cm*2<br>em*2<br>0.9<br>0.9<br>0.6<br>0.9<br>0.6<br>0.9<br>24<br>11<br>0.06<br>0.06<br>0.06<br>0.06<br>0.06<br>0.00<br>0.002<br>0.0025 | OK. | *                      |

تنظيمات و اعمال قبل طراحي 🖓 🖗

برای طراحی دیوار برشی سه روش مختلف تعریف شده که در این ورک شاپ روش طراحی عمومی (general reinforcing) مد نظر است.

این روش به روش طراحی عمومی معروف است که مقطع دیوار بطور کامل در SDبرنامه ساخته شده سپس مقطع ساخته شده به دیوار ها اختصاص داده میشود

از منوى

Design>sher wall design>define pier for checking

رفته و

Add pier section

را انتخاب میکنیم.و در قسمت

Section name

نام دیوار را انتخاب میکنیم(مثلا.(W1

و از منوی

**Bese material** 

مصالح مورد نظر را انتخاب میکنیم

در پنجره ی برنامه

Section designer

ظاهر میشود که دستور زیر را انتخاب کرده

Drow>drow structural>l/wide flange

را انتخاب کرده و در مبدا مختصات کلیک کرده وواز حالت ترسیم خارج شده سپس مقطع ا ایجاد شده کلیک راست کرده و مشخصات مقطع را وارد میکنیم

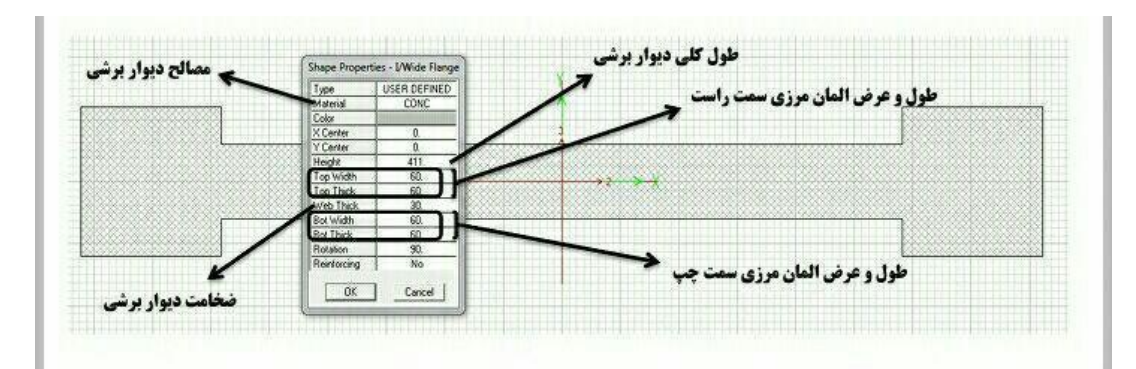

دستور زیر را اجرا کرده

Draw>draw reinforcing shape>rectanglar pattem

و در سه موقعیت مبدا مختصات و سمت چپ و راست کلیک کرده و بر روی سه میلگرد ایجاد شده راست کلیک کرده و مشخصات انها را وارد میکنیم.

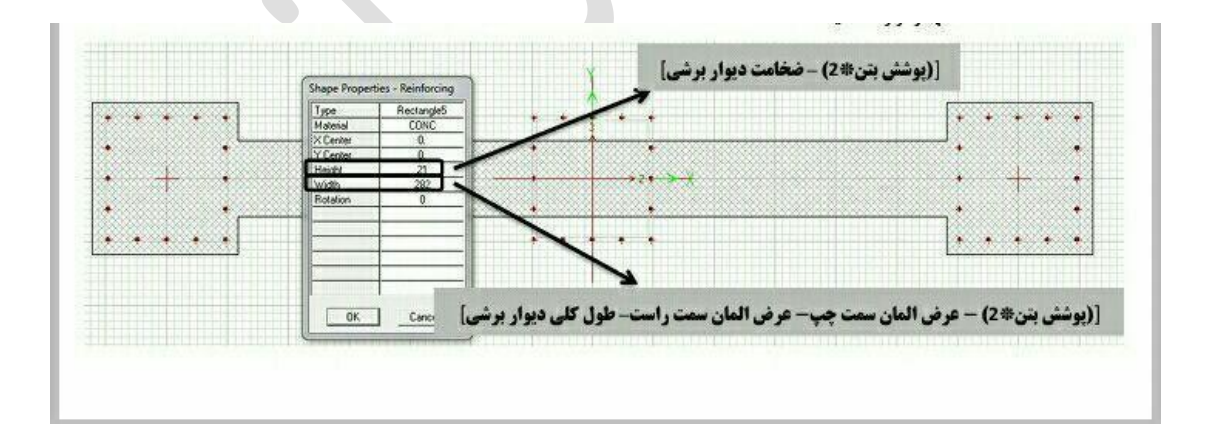

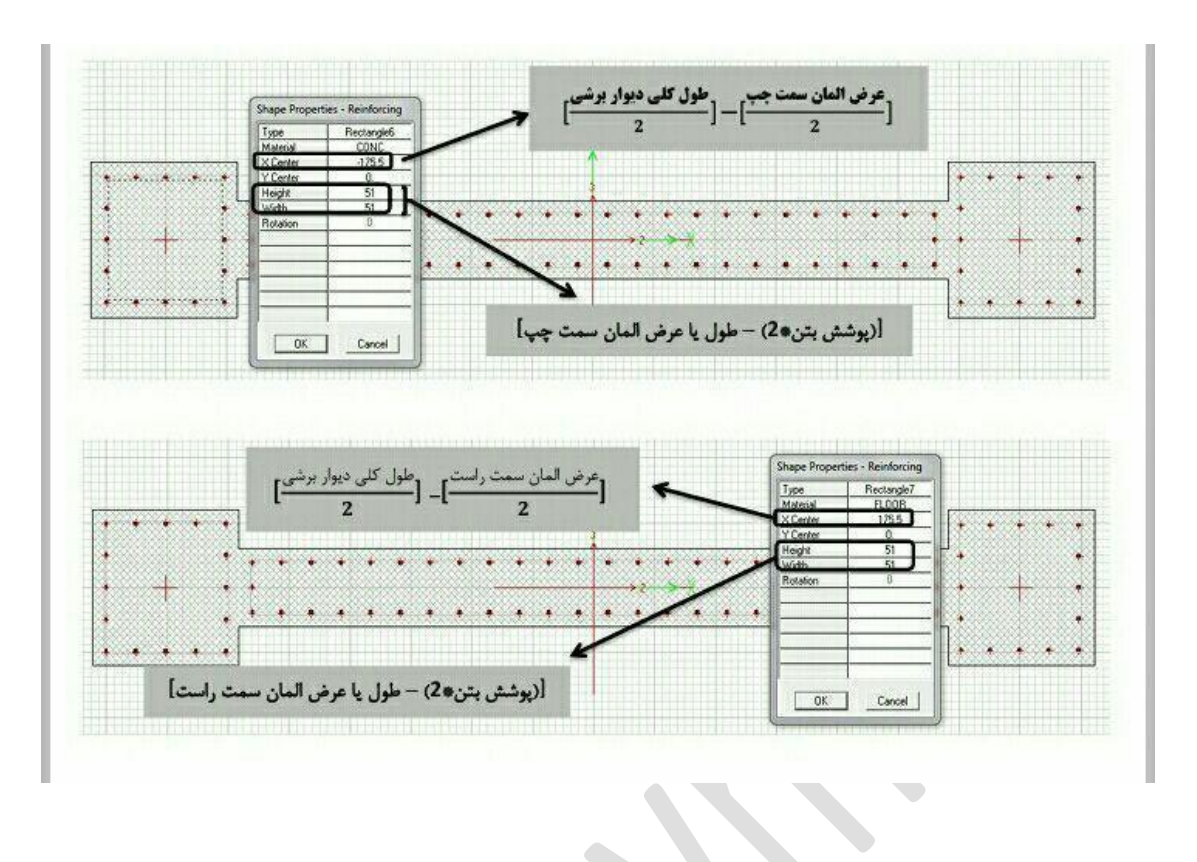

روی ارایش میلگرد سمت چپ و راست و وسط مقطع راست کلیک کرده و مطابق شکل های زیر مشخصات را وارد میکنیم

|                | 🚽 فطر میلگرد مورد استفاده در المان مرزی | Corner Point Reinforcing  |  |
|----------------|-----------------------------------------|---------------------------|--|
| * * * * *      |                                         | 8ar Size 20d 🛨 🗼          |  |
| + :            | · · · · · · · · · · · · · · · · · · ·   | + F7 Acoly to All Corners |  |
|                |                                         | + OK Carcel               |  |
| رای دور تا دور | تیک این گزینه زده شود تا تنظیمات ب      |                           |  |
|                | آرماتورها انجام گیرد.                   |                           |  |
|                |                                         |                           |  |
|                |                                         |                           |  |

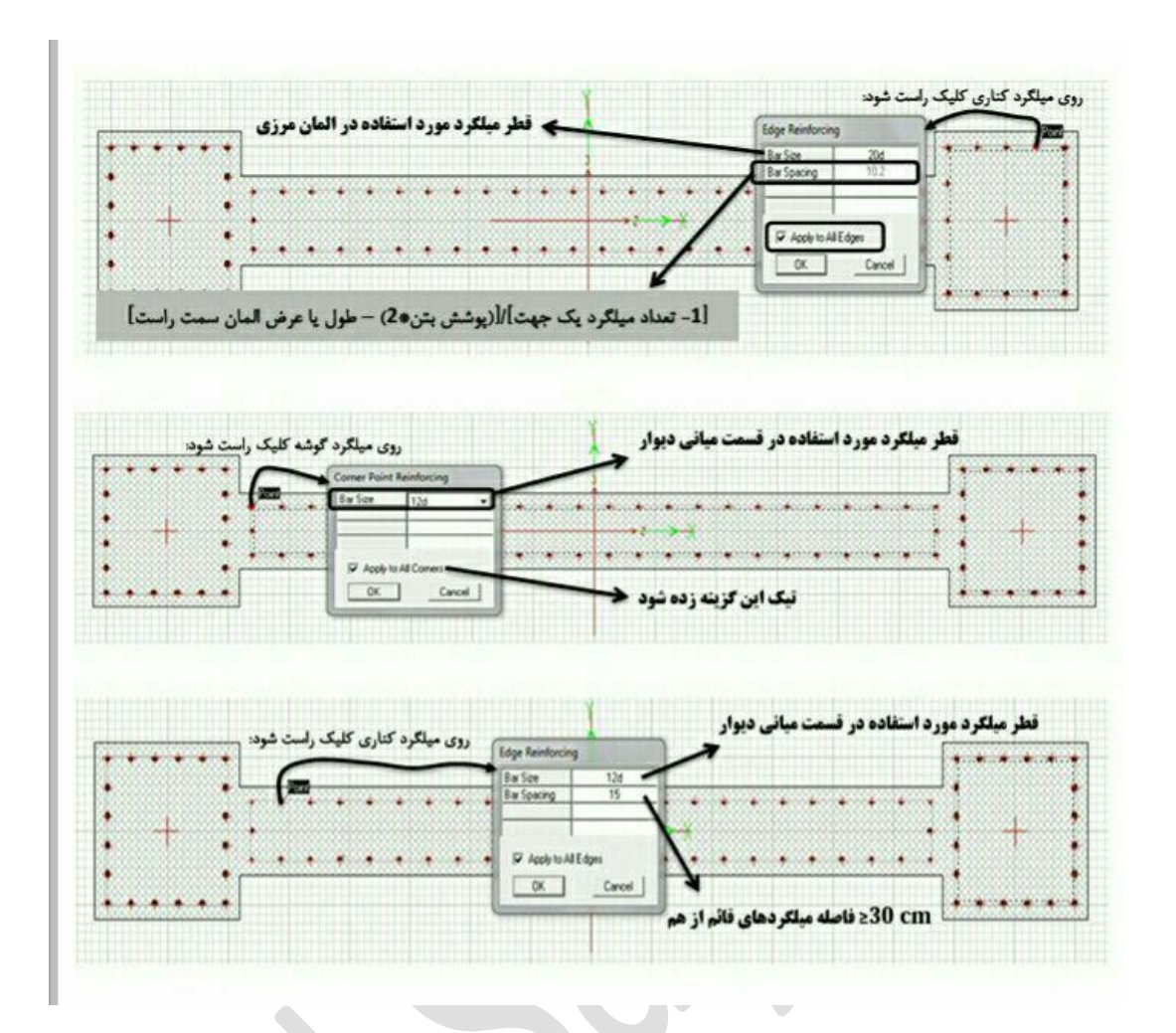

بر روی doneکلیک کرده تا مقطع ساخته شود

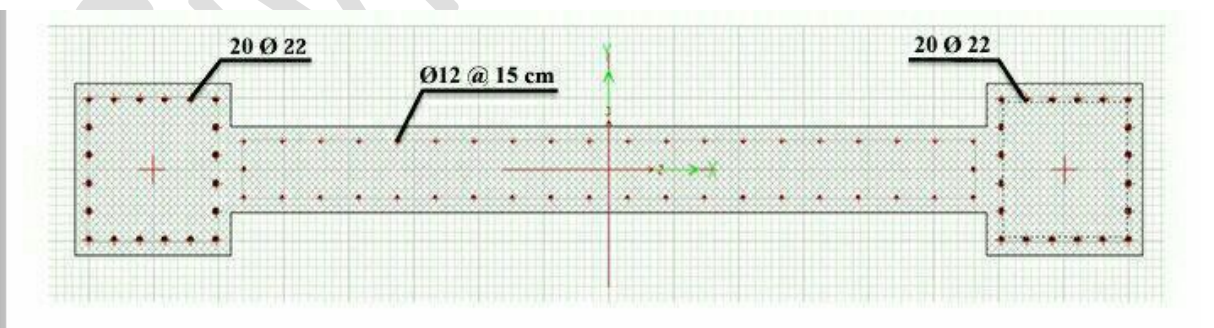

برای اختصاص مقطع از دستور

## Select>by pier Ids

ديوار نورد نظر را انتخاب كرده و طبق دستور زير مقطع را به ان اختصاص ميدهيم.

Design>SWD>Assign pier section for checking>General Reinforcing pier section

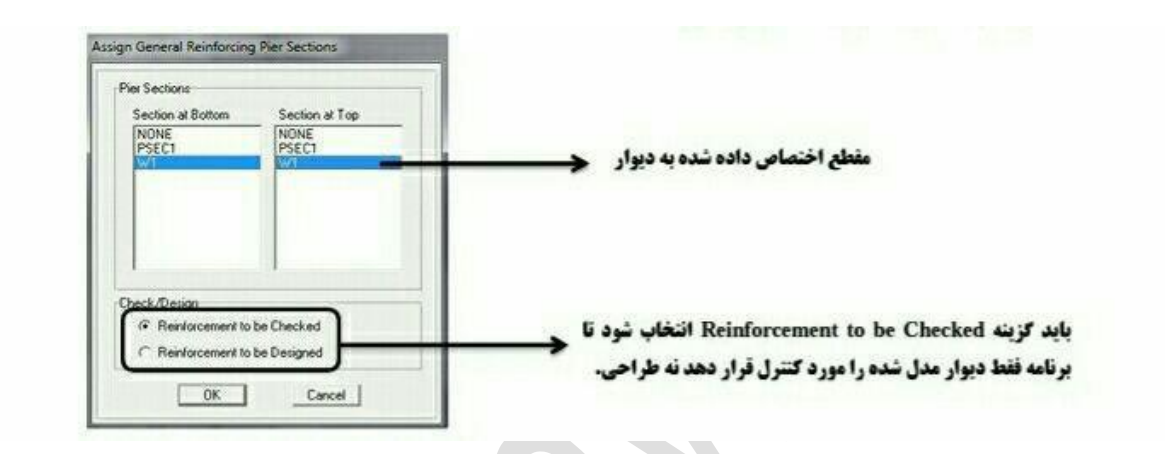

انتخاب تركيبات بار طراحي:

در قسمت

Design>sher wall design>select cambo

ترکیبات بار مورد نظر خود را addمیکنیم.

(همان ترکیبات بار طراحی سازه بتنی که به نرم افزار معرفی کردیم)

المان مرزى:

برای کنترل نیاز یا عدم نیاز به المان مرزی ابتدا نرم تنش های فشاری حداکثر را در دورترین تارها محاسبه میکند سپس حداکثر جابجایی واقعی دیوار را محاسبه میکند که اگر:

در صورتی که حداکثر تنش فشاری از fc۰,۲بیشتر باشد المان مرزی لازم است مگر اینه در طول دیوار میگرد های عرضی ویژه پیش بینی شود.

«نکته:تنش فشاری بتن با فرض توزیع خطی تنش در دیوار براساس مشخصات مقطع ترک خورده محاسبه میشود

در دیوارهای ۸\_ ۲۹-۲۳-۲-۳-۲۰۴ اجزای مرزی باید در سراسر طول خود مطابق ضوابط بندهای ۹-۲۰-۲-۲-۲-۲ تا ۹-۲۳-۴-۲-۴-۶ أرماتور گذاري عرضي ويژه شوند. ويزه ۲-۳-۳-۳-۲ به جای آرماتورگذاری عرضی ویژه در هر مورد که در بندهای ۹-۲۲-۴-۱-۱ تا ٣-٣-٢-٢-٣ ضرورت پيدا كند ميتوان أرماتوركذاري عرضي مطابق ضابطه بند٩-٢٣-٢-٢-٢-٢ به کار برد. ۹-۲۳-۲۳-۲۴ آماتور عرضی مورد نیاز در طول ۵ / باید دارای قطر حداقل ۸ میلیمتر بوده و فواصل آنها از یکدیگر در مواردی که به صورت دورییچ به کار گرفته می شوند از ضابطه بند ۹-۱۴-۴ تعیین گردد. فواصل آماتورهای عرضی در مواردی که به صورت خاموت بسته به کار میروند باید کمتر از مقادیر (الف) تا (ت) این بند در نظر گرفته شود: متوسط الف- ۸ برابر قطر کوچکترین میلگرد طولی ستون ب- ۲۴ برابر قطر خاموتها ب- نصف كوچكترين ضلع مقطع ستون ت- ۳۰۰ میلیمتر فاصله اولین خاموت از بر اتصال ستون به تیر نباید بیشتر از نصف فاصله خاموتها در نظر گرفته ئىود.

برای محاسبه ی مساحت و ممان اینرسی مقاطع از منوی زیر رفته

Design>SWD>defin pier section for checking

سپس مقطع مورد نظر را انتخاب کرده و از منوی زیر رفته

Modify>show pier section

سپس بر رویsection designer

کلیک کرده و از منوی زیر مساحت و ممان اینرسی نقاطع را مشاهده میکنیم.

Display>show section properties

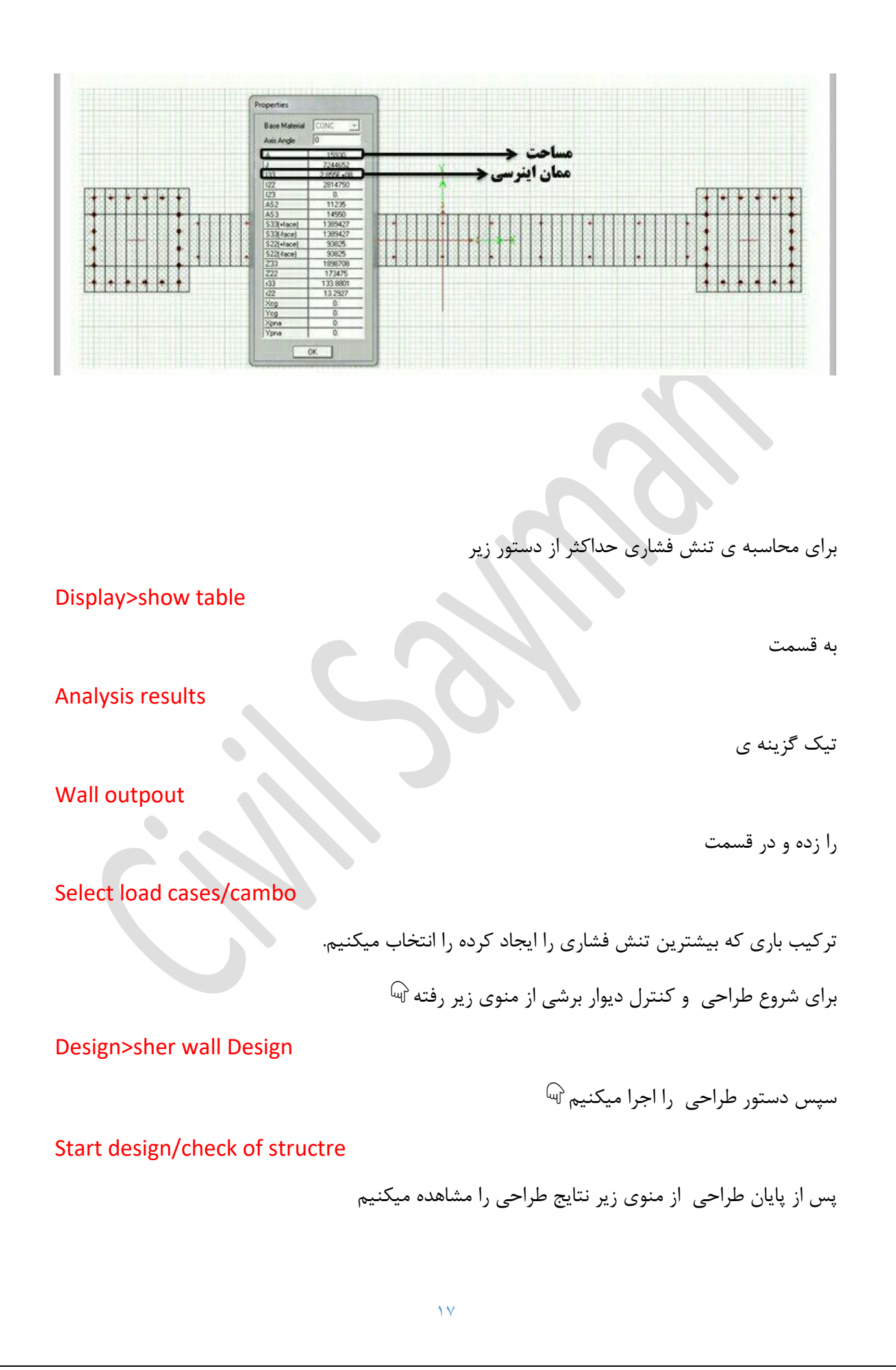

| Design Dulput     Design Input     0 | Pier/Spandrel Shear Reinforcing<br>Pier Longtudinal Reinforcing<br>General/Uniform Pier Reinforcing Ra<br>General/Uniform Pier D/C Ratios<br>Simple Pier Longitudinal Reinforcing<br>Simple Pier Edge Members<br>Spandrel Longitudinal Reinforcing<br>Pier/Spandrel Shear Reinforcing<br>Spandrel Diagonal Shear Reinforcing | Act | میلکرد عرضی مورد نیاز در واحد ه<br>(A <sub>V</sub> /S) |
|--------------------------------------|----------------------------------------------------------------------------------------------------|-----|--------------------------------------------------------|
|                                      | 33.35                                                                                                    |     | 7.50                                                   |
|                                      | 29,579<br>29,426                                                                                                    |     | 7.500                                                  |
|                                      | 56.323<br>56.130                                                                                                    |     | 2012                                                   |
|                                      | 53.314<br>53.132                                                                                                    |     | 11.805                                                 |
|                                      | 78.126                                                                                                    |     | 11.23                                                  |

پس از پایان طراحی دیوار کفایت دیوار در ۵۰٪نیروی زلزله کنترل میشود .